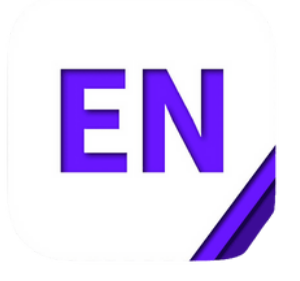

## EndNote: VILNIUS TECH – APA 7th style download and install instruction

Style files:

- EndNote Style Finder
- <u>VILNIUS TECH APA 7th</u> style is available to download.

To install a style file:

- Download the file for the style VILNIUS TECH APA 7th
- Browse to the location on your computer where you downloaded the style.
- Double-click on the style file to open it.
- The style should open in EndNote.
- In EndNote, go to the File menu and select Save as.
- Click on the Save button.

You should then be able to select your style by going back to Word and using the drop-down **Style** menu to **Select another style**. You should now be able to see your style in the list and to select it.